## NÁVOD PRO STUDENTY

# Otevření schvalovacího procesu zadání závěrečné práce k editaci

1. krok – Portál studenta – otevřít aplikaci Závěrečná práce

| Studium – A                                                                                                    | L STUDE                                         | NTA<br>z [roč 1], období – 2024/202                                                                                                | 5 - doktorská st                                    | udia - AF                                                             |                         |                        |              |                 |                 |                |
|----------------------------------------------------------------------------------------------------|-------------------------------------------------|----------------------------------------------------------------------------------------------------|-----------------------------------------------------|-----------------------------------------------------------------------|-------------------------|------------------------|--------------|-----------------|-----------------|----------------|
| Moje                                                                                                    | studium                                         | E-index Moj                                                                                                    | i spolužáci                                         | Informace o mém s                                                     | tudiu                   | Mapa mých studií       | E-osne       | ovy předmětů    | Rozpisy témat   | Odevzdávárny   |
| V tabulce jsou zobrazena studia započatá nebo absolvovaná na naší univerzitě a ikony aplikací, které jsou k danému studiu aktuální.<br>Studium a studijní období, se kterým pracujete, je uvedeno v podtitulku stránky. V aplikacích portálu se můžete mezi studii a obdobími<br>přepínat, pokud jich máte uvedeno více a to kliknutím na šedou kuličku v prvním sloupci Zvolit. Při vstupu do Portálu studenta pracujete<br>s aktivním studiem (zelená kulička). |                                                 |                                                                                                    |                                                     |                                                                       |                         |                        |              |                 |                 |                |
| přepínat,<br>aktivním                                                                                                    | pokud jich<br>studiem (z                        | máte uvedeno více a to<br>elená kulička).                                                                                          | o kliknutím na                                      | šedou kuličku v prvnír                                                | m sloupci Zv            | polit. Při vstupu do P | ortálu stuc  | lenta pracujete | 76.5            |                |
| ořepínat,<br>aktivním<br>Zvolit                                                                                                    | pokud jich<br>studiem (z<br>Fakulta             | máte uvedeno více a to<br>telená kulička).<br>Studium                                                                              | o kliknutím na<br>Stav                              | šedou kuličku v prvnír<br>studia                                      | m sloupci Zv<br>Omezení | Přihlašování na z      | vortálu stud | Reg./Zápisy     | Závěrečná práce | Ph.D. výsledky |
| vřepínat,<br>aktivním<br>Zvolit                                                                                                    | pokud jich<br>n studiem (z<br>Fakulta<br>AF     | máte uvedeno více a to<br>elená kulička).<br>Studium<br>Rybářství a hydrobio<br>prezenční                                          | o kliknutím na<br>Stav<br>ologie řádn               | šedou kuličku v prvnír<br>studia<br>ě zapsán                          | m sloupci Zv<br>Omezení | Přihlašování na z      | Portálu stud | Reg./Zápisy     | Závěrečná práce | Ph.D. výsledky |
| iřepínat,<br>aktivním<br>Zvolit<br>©                                                                                                    | pokud jich<br>studiem (z<br>Fakulta<br>AF<br>AF | máte uvedeno více a to<br>elená kulička).<br>Studium<br>Rybářství a hydrobiolo<br>prezenční<br>Rybářství a hydrobiolo<br>prezenční | o kliknutím na<br>Stav<br>ologie řádn<br>ogie řádné | šedou kuličku v prvnír<br>studia<br>ě zapsán<br>ě uzavřené období (1) | m sloupci Zv<br>Omezení | Přihlašování na z      | vortálu stud | Reg./Zápisy     | Závěrečná práce | Ph.D. výsledky |

2. krok – v aplikaci Závěrečná práce - klik na ikonu Schválení zadání

| 倄 » Moje studi                                                                                                    | um » Závěrečné práce                                                                                |                               |                       |                        |                   |           |
|----------------------------------------------------------------------------------------------------|----------------------------------------------------------------------------------------------------|-------------------------------|-----------------------|------------------------|-------------------|-----------|
| PORTÁL STUDE<br>Studium – AF D-RH pre:                                                                                                    | NTA<br>z [roč 1], období – 2024/2025 - doktorská st                                                 | udia - AF                     |                       |                        |                   |           |
|                                                                                                    |                                                                                                    |                               |                       |                        |                   |           |
| Moje studium                                                                                                    | E-index Moji spolužáci                                                                              | Informace o mém studiu        | Mapa mých studií      | E-osnovy předmětů      | Rozpisy témat     | Odev:     |
| Závěrečné práce                                                                                                    |                                                                                                    |                               |                       |                        |                   |           |
| Aplikace slouží k pro                                                                                                    | vádění operací se závěrečnou prací.                                                                 |                               |                       |                        |                   |           |
| Práce                                                                                                    |                                                                                                    |                               |                       | , ~ Zvolit             | Zvoleno: Disertad | ční práce |
| Základní informace                                                                                                    |                                                                                                    |                               |                       |                        |                   |           |
| Základní informace o                                                                                                    | závěrečné práci                                                                                     |                               |                       |                        |                   |           |
| Typ práce: I<br>Název práce:                                                                                                    | Disertační práce                                                                                    | oo proma znoroom many roaj    | .,?                   |                        |                   |           |
| Pracoviště:<br>Vedoucí práce:<br>Stav:                                                                                                    | Ustav zoologie, rybářství, hydrobiologie<br>prof. Ing. Radovan Kopp, Ph.D.<br><b>aktuální práce</b> | e a včelařství (AF)           |                       |                        |                   |           |
| Práce není d                                                                                                    | osud vložena – Závěrečná práce neb                                                                  | vyla vložena do informačního  | systému.              |                        |                   |           |
| V jednotlivých částe<br>zveřejněna po uvede                                                                                                    | ech systému je nastaveno rozdílné o<br>ném datu.                                                    | odložení zveřejnění závěrečné | práce. Část práce bud | e v dané části systému |                   |           |
| Části práce s                                                                                                    | s odloženým zveřejněním:                                                                            |                               |                       |                        |                   |           |
| <ul> <li>Zadání providení providení provid</li></ul> | áce pro veřejnost neomezeně                                                                         |                               |                       |                        |                   |           |

#### Zobrazení a stahování souborů

Následující skupina ikon představuje aplikace pro zobrazení informací o závěrečné práci.

Další soubory související s některou z prací naleznete v aplikaci Úložiště dokumentů: zadání závěrečné práce (elektronická verze)

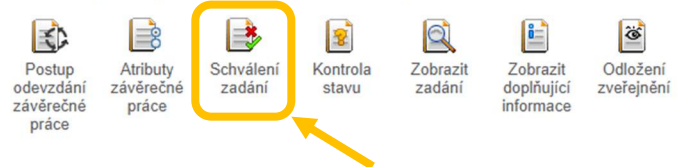

### krok – úplně dole v okně Schválení zadání závěrečné práce – klik na Obnovit schvalování

Pokud je zadání závěrečné práce kompletní, můžete ho vytisknout.

Vytisknout zadání

Tabulka zobrazuje přehled rolí schvalujících zadání závěrečné práce, osoby vyhovující jednotlivým rolím a stav schválení. Nadřazená role svým rozhodnutím přebíjí rozhodnutí rolí s nižším pořadím.

| Zadání je schváleno. |                              |                                  |            |    |            |                  |                   |  |  |
|----------------------|------------------------------|----------------------------------|------------|----|------------|------------------|-------------------|--|--|
| Pořadí               | Role                         | Osoby                            | Rozhodnutí |    |            | Průběh schv      | valování          |  |  |
| 1.                   | Autor práce                  | Ing.                             | 2          | 1. | $\bigcirc$ | 18.12.2024 12:45 | (provedI R. Kopp) |  |  |
| 2.                   | Vedoucí práce                | prof. Ing. Radovan Kopp, Ph.D.   |            | 2. | 0          | 18.12.2024 12:45 | R. Kopp           |  |  |
| 3.                   | Vedoucí pracoviště           | prof. Ing. Josef Suchomel, Ph.D. | 2          | 3. | 0          | 18.12.2024 14:36 | J. Suchomel       |  |  |
| 4.                   | Předseda oborové rady        | prof. Dr. Ing. Jan Mareš         | 2          | 4. | 0          | 18.12.2024 17:27 | J. Mareš          |  |  |
| Legenda (            | otevře/zavře se po kliknutí) |                                  |            |    |            |                  |                   |  |  |

Pracujete v roli autor práce. Definitivně rozhodnuté schvalování lze obnovit, dokud autor práci neodevzdá.

Obnovit schvalování

4. krok – je třeba:

 a. doplnit Komentář s důvodem obnovy schvalovacího procesu zadání závěrečné práce

> Žádám o změnu názvu disertační práce. Původní název: Nový název: Odůvodnění změny:

# b. FINÁLNÍ OBNOVENÍ SCHVALOVACÍ PROCESU se provede přes tlačítko Zamítnout

| <ul><li>Op</li><li>O z</li></ul> | <ul> <li>Operace byla úspěšně provedena.</li> <li>O zadání není dosud definitivně rozhodnuto.</li> </ul> |                                  |            |    |            |                  |                   |  |  |  |
|----------------------------------|----------------------------------------------------------------------------------------------------|----------------------------------|------------|----|------------|------------------|-------------------|--|--|--|
| Pořadí                           | Role                                                                                                    | Osoby                            | Rozhodnutí |    |            | Průběh schv      | valování          |  |  |  |
| 1.                               | Autor práce                                                                                              | Ing                              | 2          | 1. | $\bigcirc$ | 18.12.2024 12:45 | (provedl R. Kopp) |  |  |  |
| 2.                               | Vedoucí práce                                                                                            | prof. Ing. Radovan Kopp, Ph.D.   | 2          | 2. | $\bigcirc$ | 18.12.2024 12:45 | R. Kopp           |  |  |  |
| 3.                               | Vedoucí pracoviště                                                                                       | prof. Ing. Josef Suchomel, Ph.D. | 2          | 3. | $\bigcirc$ | 18.12.2024 14:36 | J. Suchomel       |  |  |  |
| 4.                               | Předseda oborové rady                                                                                    | prof. Dr. Ing. Jan Mareš         | 2          | 4. | $\bigcirc$ | 18.12.2024 17:27 | J. Mareš          |  |  |  |
| Legenda (                        | otevře/zavře se po kliknutí)                                                                             |                                  |            |    |            |                  |                   |  |  |  |

| ( | Komentář                                                                                    |  |
|---|---------------------------------------------------------------------------------------------|--|
|   | Žádám o změnu názvu disertační práce.<br>Původní název:<br>Nový název:<br>Odůvodnění změny: |  |
|   |                                                                                             |  |

- Krok nyní je zadání závěrečné práce otevřeno pro úpravu školitelem (vedoucím práce)
  - a. ikona s křížkem u předsedy OR = obnova schvalovacího procesu
  - b. komentář studenta s důvodem pro obnovení schvalovacího procesu je uveden v ikoně s lupou

| O zadání není dosud definitivně rozhodnuto. |                       |                                  |            |                    |   |                                      |   |              |                          |                  |
|---------------------------------------------|-----------------------|----------------------------------|------------|--------------------|---|--------------------------------------|---|--------------|--------------------------|------------------|
| Pořadí                                      | Role                  | Osoby                            | Rozhodnutí | Průběh schvalování |   |                                      |   |              |                          | Upravit komentář |
| 1.                                          | Autor práce           | Ing                              | 20         | 1.                 | 0 | 18.12.2024 12:45                     |   | L.           | (provedI R. Kopp)        |                  |
| 2.                                          | Vedoucí práce         | prof. Ing. Radovan Kopp, Ph.D.   | 0          | 2.                 | 0 | 18.12.2024 12:45                     |   | R. K         | орр                      |                  |
| 3.                                          | Vedoucí pracoviště    | prof. Ing. Josef Suchomel, Ph.D. | 20         | 3.                 | ø | 18.12.2024 14:36                     |   | J. St        | uchomel                  |                  |
| 4.                                          | Předseda oborové rady | prof. Dr. Ing. Jan Mareš         | ٥          | 4.<br>5.           | 8 | 18.12.2024 17:27<br>19.03.2025 08:16 | Q | J. M<br>J. M | areš<br>areš (provedl L) | <b>≥</b>         |
|                                             |                       |                                  |            |                    |   |                                      |   |              |                          |                  |